## Browser; Cache, Cookies und Verlauf löschen

Publiziert webmaster@fhnw.ch allgemeine Anleitung Benutzerdokumentation

Firefox ist für die Benutzung des FHNW-CMS der einzige unterstützte Browser. Anleitung zum Löschen des Zwischenspeichers (Cache)

### 1- Firefox Cache bei Bedarf manuell löschen

#### 1. Schliessen Sie alle Browserfenster ausser eins.

2. Klicken Sie in der Menüleiste (diese kann mit der ALT-Taste eingeblendet werden) auf "Chronik", dann "neueste Chronik löschen" <u>Bearbeiten Ansicht Chronik Lesezeichen Extras H</u>ilfe

| FHNW - Fachhochsch | Gesamte Chronik anzeigen           |  |
|--------------------|------------------------------------|--|
|                    | Neueste Chronik löschen            |  |
| 🛞 www.fhnw.ch      | Vorherige Sitzung wiederherstellen |  |

### 3. Im Dropdown die gewünschte Zeitspanne selektieren

| Eventuell auf "Details" | klicken dar  | nit die Auswahl | andezeigt wird |
|-------------------------|--------------|-----------------|----------------|
|                         | Kiloken, uai | Int ule Auswain | angezeigt wird |

| Neueste Chronik löschen                  | ×        |
|------------------------------------------|----------|
| Die heutige Chronik 🗸                    | löschen  |
| Details                                  |          |
| Besuchte Seiten & Download-Chronik       | ^        |
| Eingegebene Suchbegriffe & Formulardaten |          |
| Cookies                                  |          |
| Cache                                    |          |
| Aktive Logins                            |          |
| Offline-Website-Daten                    |          |
| Website-Einstellungen                    | ~        |
| Jetzt löschen A                          | bbrechen |

4. Cache auswählen und auf "Jetzt löschen" klicken

### 2- Den Cache automatisch löschen, wenn Firefox geschlossen wird

1. Im Menu "Extras" auf "Einstellungen" gehen

| ıle × + | Downloads Strg+J        |
|---------|-------------------------|
|         | Add-ons Strg+Umschalt+A |
|         | Apps                    |
| n w     | Sync ennenten           |
|         | Web-Entwickler          |
|         | <u>E</u> instellungen   |
|         | Live HTTP headers       |
|         | BetterPrivacy           |

2. Im Register "Datenschutz":

bei "Firefox wird eine Chronik:" den Eintrag "nach benutzerdefinierten Einstellungen anlegen" wählen.

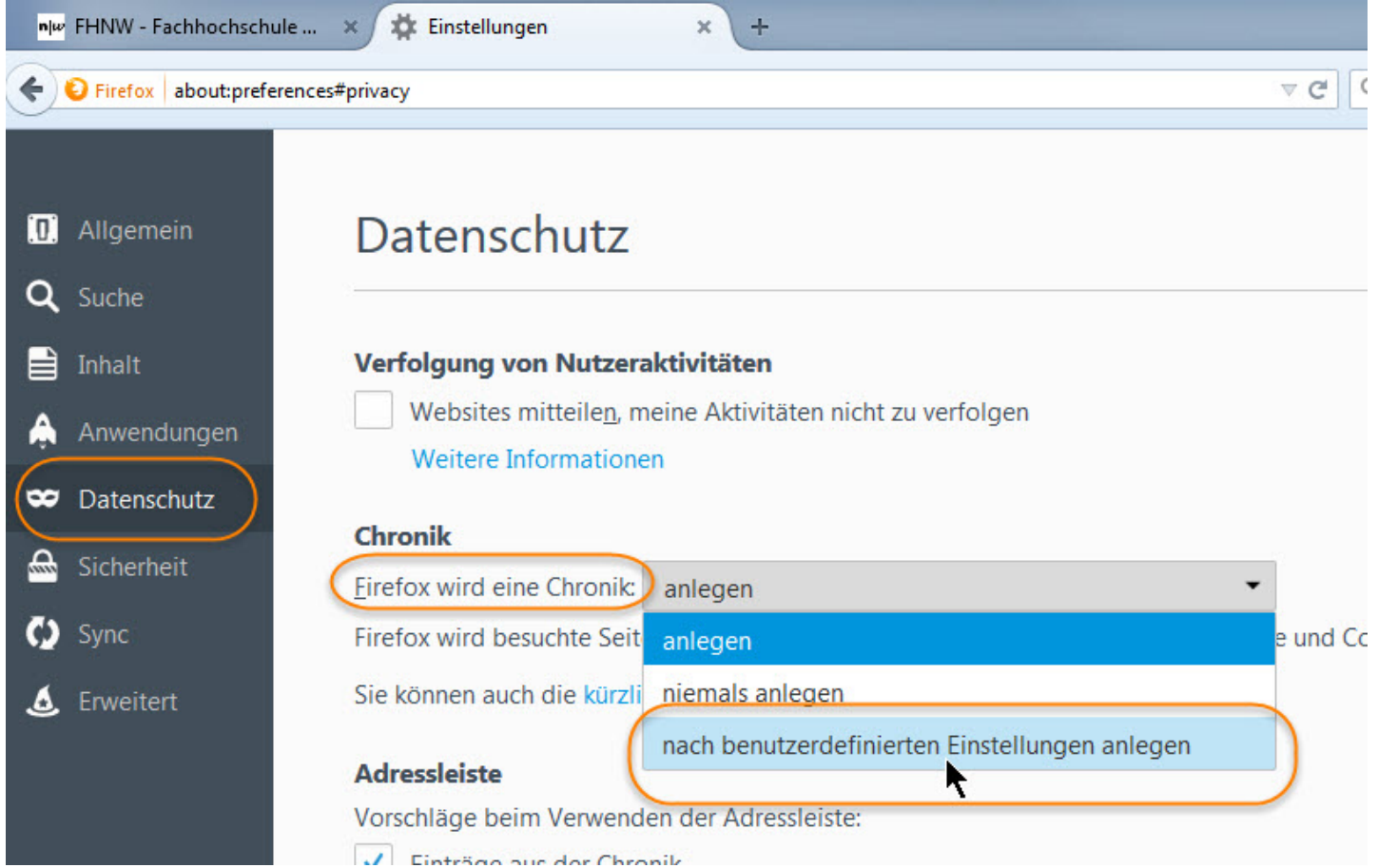

3. Option "Die Chronik löschen, wenn Firefox geschlossen wird" wählen und auf "Einstellungen" klicken.

| Chronik                      |                                                |                   |
|------------------------------|------------------------------------------------|-------------------|
| Eirefox wird eine Chronik:   | nach benutzerdefinierten Einstellungen anlegen |                   |
| Immer den <u>p</u> rivaten M | lodus verwenden                                |                   |
| ✓ Besuchte Seiten            | und Do <u>w</u> nload-Chronik speichern        |                   |
| ✓ Eingegebene <u>S</u> u     | chbegriffe und Formulardaten speichern         |                   |
| ✓ <u>C</u> ookies akzeptie   | eren                                           | <u>A</u> usnahmen |
| Coo <u>k</u> ies von Drit    | tanbietern akzeptieren: Immer 🔹                |                   |
| Behalten, bis: s             | ie nicht mehr gültig sind 🔻                    | Cookies anzeigen  |
| Die Chronik lösc             | hen, wenn Firefox geschlossen wird             | Einstellungen     |
| Adressleiste                 |                                                |                   |

4. Im Pop-Up Fenster die Option "Cache" selektieren.

| n für das Löschen der Chronik          |                                                                          |
|----------------------------------------|--------------------------------------------------------------------------|
| l, folgende Daten automatisch löschen: |                                                                          |
|                                        |                                                                          |
|                                        |                                                                          |
| C <u>a</u> che                         |                                                                          |
|                                        |                                                                          |
|                                        |                                                                          |
|                                        |                                                                          |
|                                        |                                                                          |
| OK Abbrechen Hilfe                     |                                                                          |
|                                        | an für das Löschen der Chronik<br>d, folgende Daten automatisch löschen: |

5. Mit "OK" speichern und schliessen

## 3- Browser-Einstellung damit Seiten bei jedem Aufruf neu geladen werden (ohne den Browser zu schliessen)

- 1. Im URL-Fenster eingeben: about:config
- 2. Die Meldung "Ich bin mir der Gefahren bewusst!" bestätigen
- 3. Im Suchfeld eingeben: browser.cache
- 4. auf "browser.cache.check\_doc\_frequency" doppelklicken
- 5. Wert 1 eingeben und "OK"

| Firefox about:config                                |                      | C         | <b>Q</b> Suchen                                                                                                    | 合 自 🗣             |
|-----------------------------------------------------|----------------------|-----------|----------------------------------------------------------------------------------------------------|-------------------|
| Services Tools 📙 FHNW-Tools 📙 help.fhnw.ch 📙 W      | ebauftritt 📙 Moodl   | e 📙 IRF   | 📙 Webdienste                                                                                                    | 📕 Web Tools 📕 ZMI |
| Suchen: browser.cache                               |                      |           |                                                                                                    |                   |
| Einstellungsname                                    | ▲ Status             | Тур       | Wert                                                                                                    |                   |
| prowser.cache.auto_delete_cache_version             | Standard             | integer   | 0                                                                                                    |                   |
| browser.cache.check_doc_frequency                   | Standard             | integer   |                                                                                                    |                   |
| prowser.cache.compression_level                     | Standard             | integer   | $\mathbf{\mathbf{\mathbf{\mathbf{\mathbf{\mathbf{\mathbf{\mathbf{\mathbf{\mathbf{\mathbf{\mathbf{\mathbf{\mathbf{\mathbf{\mathbf{\mathbf{\mathbf{$ |                   |
| browser.cache.disk.capacity                         | vom Benutz           | integer   | 358400                                                                                                    |                   |
| prowser.cache.disk.enable                           | Standard             | boolean   | true                                                                                                    |                   |
| browser.cache.disk.filesystem_reported              | vom Benutz           | integer   | 1                                                                                                    |                   |
| prowser.cache.disk.free_space_hard_limit Geber      | Sie einen integer-We | ert ein   |                                                                                                    | ×                 |
| prowser.cache.disk.free_space_soft_limit            |                      |           |                                                                                                    |                   |
| browser.cache.disk.hashstats_reported               | browser.cache.ch     | eck_doc_f | requency                                                                                                    |                   |
| prowser.cache.disk.max_chunks_memory_usage          | 1                    |           |                                                                                                    |                   |
| prowser.cache.disk.max_entry_size                   | OK                   | Ab        | brechen                                                                                                    |                   |
| prowser.cache.disk.max_priority_chunks_memory_usage | UK                   | AD        | brechen                                                                                                    |                   |
| prowser.cache.disk.metadata_memory_limit            | Standard             | integer   | 250                                                                                                    |                   |

0 bedeutet "einmal pro Sitzung". Der Cache bleibt solange erhalten bis der Browser (alle Fenster) geschlossen wird

1 bedeutet "jedes Mal", der Cache bei jedem Aufruf der Seite erneuert (faktisch wird der Cache nicht benutzt)

2 bedeutet "niemals"; nur der Cache kommt zur Anwendung; die Seite wird nicht neu geladen.

3 (Standard bei der FHNW) bedeutet "wenn es eine neuere Version der Seite gibt", also entscheidet der Browser selbst, ob er die alte Version zeigt oder eine neue vom Webserver holt.

# 4- Der Privat-Modus: Browser ohne Cookie und Cache benutzen

Mit dem Status Privat ist es auch möglich, eine Website zu besuchen, ohne dass Cookies und Cache ins Spiel kommen. Diese Funktion ist in Zusammenhang mit Login- oder Berechtigungsproblemen sehr nützlich.

Im Menü "Datei" auf "Neues privates Fenster" klicken

| <u>D</u> atei | <u>B</u> earbeiten              | <u>A</u> nsicht                       | <u>C</u> hronik | <u>L</u> esezeichen | Extras | Hilfe |
|---------------|---------------------------------|---------------------------------------|-----------------|---------------------|--------|-------|
|               | Neuer <u>T</u> ab               |                                       | Strg+T          | - 1                 |        |       |
|               | <u>Neues Fenster</u>            | -                                     | Strg+N          |                     |        |       |
| (             | Neues <u>p</u> rivate           | s Fenster                             | Strg+Um         | schalt+P            |        |       |
|               | Date öffnen                     |                                       | Strg+O          |                     |        |       |
|               | Seite speicher<br>Link per E-Ma | n <u>u</u> nter<br>il <u>s</u> enden. | Strg+S          |                     |        |       |
|               | Coito cinrichto                 |                                       |                 |                     |        |       |

oder noch gleichzeitig die Tasten "Ctrl", "Shift" und "P" drücken

Ein zweites Browserfenster (kein Tab) geht auf und ist am Masken-Symbol erkennbar.

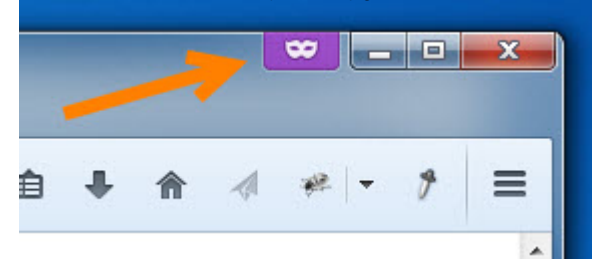

publiziert: 20. August 2015 07:49 Service: S0043 - Webauftritt der FHNW (www.fhnw.ch) Stichwörter: FBWeb